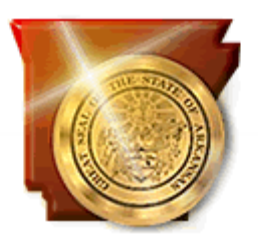

### Instructions for the Maintenance Program Reports February 17, 2009

**NOTE:** <u>These instructions pertain to those school districts utilizing the</u> <u>state's Computerized Maintenance Management System (SchoolDude©.</u>

Maintenance reports indicating the status of both corrective and preventative maintenance work orders may be compiled at any time as the school district deems appropriate. Yearly *Corrective Maintenance Work Order Reports* and *Preventative Maintenance Work Order Reports* will be required to be submitted to the Division of Public School Academic Facilities on the date(s) specified by Commissioner Memo.

#### **INSTRUCTIONS:**

1. In May 2009, SchoolDude.com will add an "Arkansas Reports" label to the "**Information Analysis**" section on the Administrator homepage of MaintenanceDirect. The user will click on a link titled "**Print Arkansas Report**".

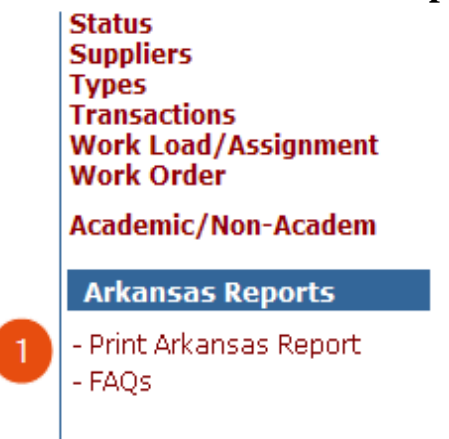

#### 2. This link will navigate to the "**Print Arkansas Report**" page.

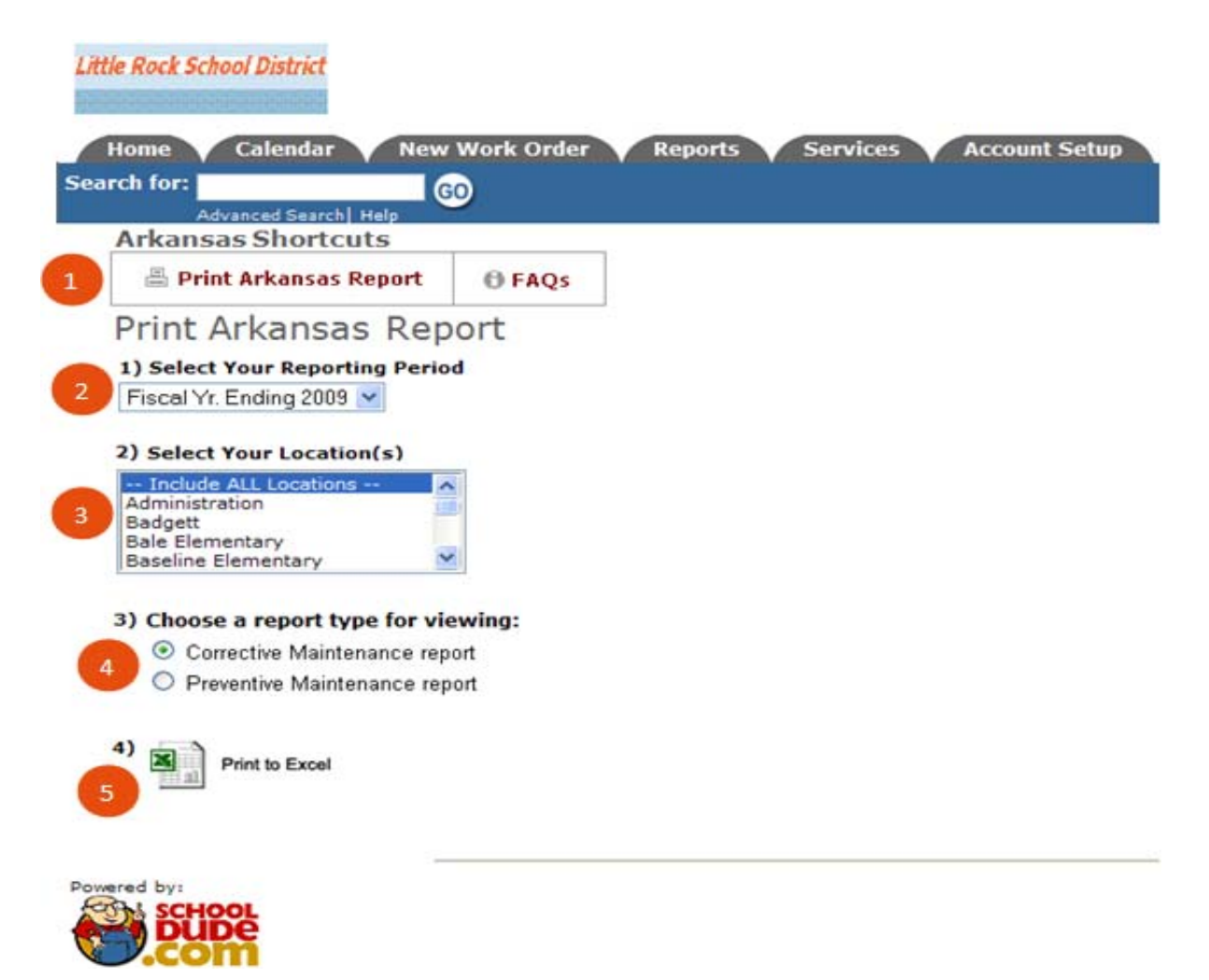

- 3. On this page the district will generate a corrective maintenance and preventive maintenance work order report. The report will display totals of all work orders by purpose code for corrective work orders and by classification for preventive maintenance work orders for the current fiscal year. The criteria needed for the report will automatically appear on the report page. The administrator of the account will simply select "Corrective Maintenance report" to generate the corrective maintenance work order report and then will choose "Preventive Maintenance report" to generate the preventive maintenance work order report.
- 4. The report format will be an Excel spreadsheet. It will display totals of all work orders assigned to a specific purpose code or classification.

|          | 2                 | ↓ ·                    | 6                        |                     |                           |
|----------|-------------------|------------------------|--------------------------|---------------------|---------------------------|
| Location | Purpose Code      | Work Orders<br>Created | Work Orders<br>Completed | Work Orders<br>Open | % Work Orders<br>Complete |
|          | Site              |                        |                          |                     |                           |
|          | Roofing           |                        |                          |                     |                           |
|          | Exterior          |                        |                          |                     |                           |
|          | Structural        |                        |                          |                     |                           |
|          | Interior          |                        |                          |                     |                           |
|          | HVAC              |                        |                          |                     |                           |
|          | Electrical        |                        |                          |                     |                           |
|          | Plumbing          |                        |                          |                     |                           |
|          | Fire and Safety   |                        |                          |                     |                           |
|          | Technology        |                        |                          |                     |                           |
|          | Specialties       |                        |                          |                     |                           |
|          | Space Utilization |                        |                          |                     |                           |
|          | Other/Misc.       |                        |                          |                     |                           |

NOTE: The words *Purpose Code* will be replaced with *Classifications* on the preventative maintenance report.

- 5. There should be 6 columns as shown. The report should show data for locations that were selected on the report criteria page. The location will repeat downward until all data is shown for this location.
- 6. The following fields will be calculated
  - a. Work Orders Created
  - b. Work Orders Completed
  - c. Work Orders Open
  - d. % Work Orders Completed
- 7. The following rules will apply for every report.
  - a. The report will contain data only for work orders in the following statuses;
    - i. New Requests
    - ii. Work in Progress
    - iii. Parts on Order
    - iv. On Hold
    - v. Waiting More Information
    - vi. Open Extended
    - vii. Pending
    - viii. Waiting Funding

- ix. Deferred
- x. Complete
- xi. Closed
- b. *Work Orders Created:* and *Work Orders Open* should use the work order creation date.
- c. *Work Orders Completed* should use the work order completion date.
- d. % Work Orders Completed is calculated by taking the Work orders completed divided by the Work orders created. This field can have a percentage greater than 100% if the organization has completed more work orders than they have created. This can occur when organizations complete remaining work orders from the previous fiscal year combined with the ones from the current fiscal year.

|    | A                                          | В                 | С                   | D                     | E                | F                      |
|----|--------------------------------------------|-------------------|---------------------|-----------------------|------------------|------------------------|
| 1  | 1 Reporting period: Fiscal Yr. Ending 2009 |                   |                     |                       |                  |                        |
| 2  | Locations: ALL                             |                   |                     |                       |                  |                        |
| 3  |                                            |                   |                     |                       |                  |                        |
| 4  | <b>Corrective Maintena</b>                 | nce Work Orders   |                     |                       |                  |                        |
| 5  |                                            |                   |                     |                       |                  |                        |
| 6  | Location                                   | Purpose Code      | Work Orders Created | Work Orders Completed | Work Orders Open | % Work Orders Complete |
| 7  | Administration                             | Site              | 5000                | 4500                  | 500              | 90.00%                 |
| 8  | Administration                             | Roofing           | 1200                | 1100                  | 100              | 91.67%                 |
| 9  | Administration                             | Exterior          | 6000                | 5500                  | 500              | 91.67%                 |
| 10 | Administration                             | Structural        | 400                 | 285                   | 115              | 71.25%                 |
| 11 | Administration                             | Interior          | 7500                | 6500                  | 1000             | 86.67%                 |
| 12 | Administration                             | HVAC              | 1860                | 2101                  | 0                | 112.96%                |
| 13 | Administration                             | Electrical        | 300                 | 295                   | 5                | 98.33%                 |
| 14 | Administration                             | Plumbing          | 900                 | 875                   | 25               | 97.22%                 |
| 15 | Administration                             | Fire and Safety   | 20000               | 19998                 | 2                | 99.99%                 |
| 16 | Administration                             | Technology        | 3500                | 3200                  | 300              | 91.43%                 |
| 17 | Administration                             | Specialties       | 75                  | 35                    | 40               | 46.67%                 |
| 18 | Administration                             | Space Utilization | 230                 | 43                    | 187              | 18.70%                 |
| 19 | Administration                             | Other/Misc        | 15000               | 14025                 | 975              | 93.50%                 |
| 20 | <b>Bale Elementary</b>                     | Site              | 5000                | 4500                  | 500              | 90.00%                 |
| 21 | <b>Bale Elementary</b>                     | Roofing           | 1200                | 1100                  | 100              | 91.67%                 |
| 22 | <b>Bale Elementary</b>                     | Exterior          | 6000                | 5500                  | 500              | 91.67%                 |
| 23 | Bale Elementary                            | Structural        | 400                 | 285                   | 115              | 71.25%                 |
| 24 | <b>Bale Elementary</b>                     | Interior          | 7500                | 6500                  | 1000             | 86.67%                 |
| 25 | <b>Bale Elementary</b>                     | HVAC              | 1860                | 2101                  | 0                | 112.96%                |
| 26 | <b>Bale Elementary</b>                     | Electrical        | 300                 | 295                   | 5                | 98.33%                 |
| 27 | <b>Bale Elementary</b>                     | Plumbing          | 900                 | 875                   | 25               | 97.22%                 |
| 28 | <b>Bale Elementary</b>                     | Fire and Safety   | 20000               | 19998                 | 2                | 99.99%                 |
| 29 | <b>Bale Elementary</b>                     | Technology        | 3500                | 3200                  | 300              | 91.43%                 |
| 30 | <b>Bale Elementary</b>                     | Specialties       | 75                  | 35                    | 40               | 46.67%                 |
| 31 | <b>Bale Elementary</b>                     | Space Utilization | 230                 | 43                    | 187              | 18.70%                 |
| 32 | <b>Bale Elementary</b>                     | Other/Misc        | 15000               | 14025                 | 975              | 93.50%                 |
| 33 | Booker Elementary                          | Site              | 5000                | 4500                  | 500              | 90.00%                 |
| 34 | Booker Elementary                          | Roofing           | 1200                | 1100                  | 100              | 91.67%                 |
| 35 | Booker Elementary                          | Exterior          | 6000                | 5500                  | 500              | 91.67%                 |
| 36 | Booker Elementary                          | Structural        | 400                 | 285                   | 115              | 71.25%                 |
| 14 | Corrective Ma                              | intenance Report  | Sheet2 Sheet3       | 5500                  | 1000             | 0E E70/                |

# Outputs & Results: Corrective Maintenance Report (Sample)

|    | A                          | В                    | C                   | D                     | E                | F                      |
|----|----------------------------|----------------------|---------------------|-----------------------|------------------|------------------------|
| 1  | Reporting period: Fis      | scal Yr. Ending 2009 |                     |                       |                  |                        |
| 2  | Locations: ALL             |                      |                     |                       |                  |                        |
| 3  |                            |                      |                     |                       |                  |                        |
| 4  | <b>Corrective Maintena</b> | nce Work Orders      |                     |                       |                  |                        |
| 5  |                            |                      |                     |                       |                  |                        |
| 6  | Location                   | Purpose Code         | Work Orders Created | Work Orders Completed | Work Orders Open | % Work Orders Complete |
| 7  | Administration             | Site                 | 5000                | 4500                  | 500              | 90.00%                 |
| 8  | Administration             | Roofing              | 1200                | 1100                  | 100              | 91.67%                 |
| 9  | Administration             | Exterior             | 6000                | 5500                  | 500              | 91.67%                 |
| 10 | Administration             | Structural           | 400                 | 285                   | 115              | 71.25%                 |
| 11 | Administration             | Interior             | 7500                | 6500                  | 1000             | 86.67%                 |
| 12 | Administration             | HVAC                 | 1860                | 2101                  | 0                | 112.96%                |
| 13 | Administration             | Electrical           | 300                 | 295                   | 5                | 98.33%                 |
| 14 | Administration             | Plumbing             | 900                 | 875                   | 25               | 97.22%                 |
| 15 | Administration             | Fire and Safety      | 20000               | 19998                 | 2                | 99.99%                 |
| 16 | Administration             | Technology           | 3500                | 3200                  | 300              | 91.43%                 |
| 17 | Administration             | Specialties          | 75                  | 35                    | 40               | 46.67%                 |
| 18 | Administration             | Space Utilization    | 230                 | 43                    | 187              | 18.70%                 |
| 19 | Administration             | Other/Misc           | 15000               | 14025                 | 975              | 93.50%                 |
| 20 | Bale Elementary            | Site                 | 5000                | 4500                  | 500              | 90.00%                 |
| 21 | Bale Elementary            | Roofing              | 1200                | 1100                  | 100              | 91.67%                 |
| 22 | Bale Elementary            | Exterior             | 6000                | 5500                  | 500              | 91.67%                 |
| 23 | Bale Elementary            | Structural           | 400                 | 285                   | 115              | 71.25%                 |
| 24 | Bale Elementary            | Interior             | 7500                | 6500                  | 1000             | 86.67%                 |
| 25 | Bale Elementary            | HVAC                 | 1860                | 2101                  | 0                | 112.96%                |
| 26 | Bale Elementary            | Electrical           | 300                 | 295                   | 5                | 98.33%                 |
| 27 | Bale Elementary            | Plumbing             | 900                 | 875                   | 25               | 97.22%                 |
| 28 | Bale Elementary            | Fire and Safety      | 20000               | 19998                 | 2                | 99.99%                 |
| 29 | Bale Elementary            | Technology           | 3500                | 3200                  | 300              | 91.43%                 |
| 30 | Bale Elementary            | Specialties          | 75                  | 35                    | 40               | 46.67%                 |
| 31 | Bale Elementary            | Space Utilization    | 230                 | 43                    | 187              | 18.70%                 |
| 32 | Bale Elementary            | Other/Misc           | 15000               | 14025                 | 975              | 93.50%                 |
| 33 | Booker Elementary          | Site                 | 5000                | 4500                  | 500              | 90.00%                 |
| 34 | Booker Elementary          | Roofing              | 1200                | 1100                  | 100              | 91.67%                 |
| 35 | Booker Elementary          | Exterior             | 6000                | 5500                  | 500              | 91.67%                 |
| 36 | Booker Elementary          | Structural           | 400                 | 285                   | 115              | 71.25%                 |
| 17 | Corrective Ma              | intenance Report     | Sheet2 Sheet3       | 5500                  | 1000             | 06 670/                |

## Outputs & Results (if "Preventative Maintenance" were selected): Preventative Maintenance Report (Sample)

|    | A                     | В                    | C                   | D                     | E                | F                      |
|----|-----------------------|----------------------|---------------------|-----------------------|------------------|------------------------|
| 1  | Reporting period: Fig | scal Yr. Ending 2009 |                     |                       |                  |                        |
| 2  | Locations: ALL        |                      |                     |                       |                  |                        |
| 3  |                       |                      |                     |                       |                  |                        |
| 4  | Preventative Mainte   | nance Work Orders    | 6                   |                       |                  |                        |
| 5  |                       |                      |                     |                       |                  |                        |
| 6  | Location              | Classifications      | Work Orders Created | Work Orders Completed | Work Orders Open | % Work Orders Complete |
| 7  | Administration        | Site                 | 5000                | 4500                  | 500              | 90.00%                 |
| 8  | Administration        | Roofing              | 1200                | 1100                  | 100              | 91.67%                 |
| 9  | Administration        | Exterior             | 6000                | 5500                  | 500              | 91.67%                 |
| 10 | Administration        | Structural           | 400                 | 285                   | 115              | 71.25%                 |
| 11 | Administration        | Interior             | 7500                | 6500                  | 1000             | 86.67%                 |
| 12 | Administration        | HVAC                 | 1860                | 2101                  | 0                | 112.96%                |
| 13 | Administration        | Electrical           | 300                 | 295                   | 5                | 98.33%                 |
| 14 | Administration        | Plumbing             | 900                 | 875                   | 25               | 97.22%                 |
| 15 | Administration        | Fire and Safety      | 20000               | 19998                 | 2                | 99.99%                 |
| 16 | Administration        | Technology           | 3500                | 3200                  | 300              | <mark>91.4</mark> 3%   |
| 17 | Administration        | Specialties          | 75                  | 35                    | 40               | 46.67%                 |
| 18 | Administration        | Space Utilization    | 230                 | 43                    | 187              | 18.70%                 |
| 19 | Administration        | Other/Misc           | 15000               | 14025                 | 975              | 93.50%                 |
| 20 | Bale Elementary       | Site                 | 5000                | 4500                  | 500              | 90.00%                 |
| 21 | Bale Elementary       | Roofing              | 1200                | 1100                  | 100              | 91.67%                 |
| 22 | Bale Elementary       | Exterior             | 6000                | 5500                  | 500              | 91.67%                 |
| 23 | Bale Elementary       | Structural           | 400                 | 285                   | 115              | 71.25%                 |
| 24 | Bale Elementary       | Interior             | 7500                | 6500                  | 1000             | 86.67%                 |
| 25 | Bale Elementary       | HVAC                 | 1860                | 2101                  | 0                | 112.96%                |
| 26 | Bale Elementary       | Electrical           | 300                 | 295                   | 5                | 98.33%                 |
| 27 | Bale Elementary       | Plumbing             | 900                 | 875                   | 25               | 97.22%                 |
| 28 | Bale Elementary       | Fire and Safety      | 20000               | 19998                 | 2                | 99.99%                 |
| 29 | Bale Elementary       | Technology           | 3500                | 3200                  | 300              | <mark>91.4</mark> 3%   |
| 30 | Bale Elementary       | Specialties          | 75                  | 35                    | 40               | 46.67%                 |
| 31 | Bale Elementary       | Space Utilization    | 230                 | 43                    | 187              | 18.70%                 |
| 32 | Bale Elementary       | Other/Misc           | 15000               | 14025                 | 975              | 93.50%                 |
| 33 | Booker Elementary     | Site                 | 5000                | 4500                  | 500              | 90.00%                 |
| 34 | Booker Elementary     | Roofing              | 1200                | 1100                  | 100              | 91.67%                 |
| 35 | Booker Elementary     | Exterior             | 6000                | 5500                  | 500              | 91.67%                 |
| 36 | Booker Elementary     | Structural           | 400                 | 285                   | 115              | 71.25%                 |
| 14 | Preventative          | Maintenance Repor    | t Sheet2 Sheet3     | 2 CE 00               | 1000             | 0C בסט/                |